## Campusmate-J

### キャンパスメイト操作手順

1. 基本操作 / 2. 履修登録 / 3. シラバスと開講科目概要 / 4. その他の機能等

## %もくじ%

#### 1. 基本操作 🔀

☆ ログイン画面・TOP画面

- \* タブとサイドメニュー
- ✤ ログイン・ログアウトとパスワード変更

#### 2. 履修登録 🗙 🗡

- \* 履修登録手続きについて
- ★ 履修登録メニュー
- ★ 履修登録の流れ
- 履修登録
  - 手順(1)登録内容の入力
  - 手順(2)登録内容の確認
  - 手順(3)登録完了
- 怈 履修確認
- + 履修科目一覧

- 3. シラバスと開講科目概要 🗙 💥 🗶
- 4. その他の機能等 ××××
  - ①メッセージ
    - + メッセージの機能について
    - ★ TOP画面(メッセージの確認と表示)
    - \* メッセージの種別
  - ②スケジュールとToDo
    - ★ TOP画面(スケジュールの登録と表示)
    - → スケジュールの登録・更新・削除
    - ✤ ToDoの登録・更新・削除
  - ③ブックマーク
    - 🔸 登録の流れと表示の変化
    - ★ 登録・更新・削除・登録サイトへの移動

**1. 基本操作** ログイン画面・TOP画面 タブとサイドメニュー ログイン・ログアウトとパスワード変更

## 1. 基本操作 ログイン画面・TOP画面

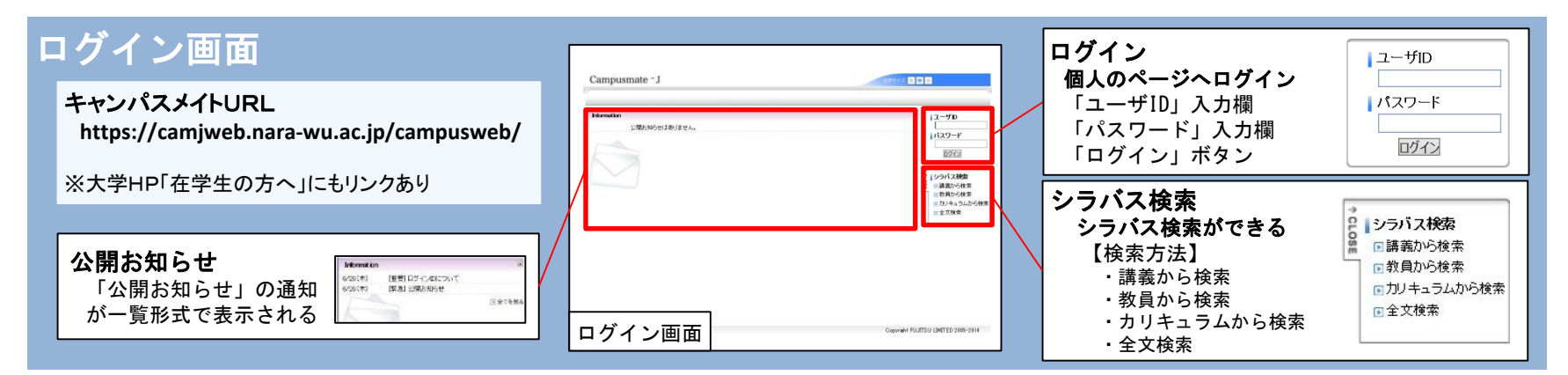

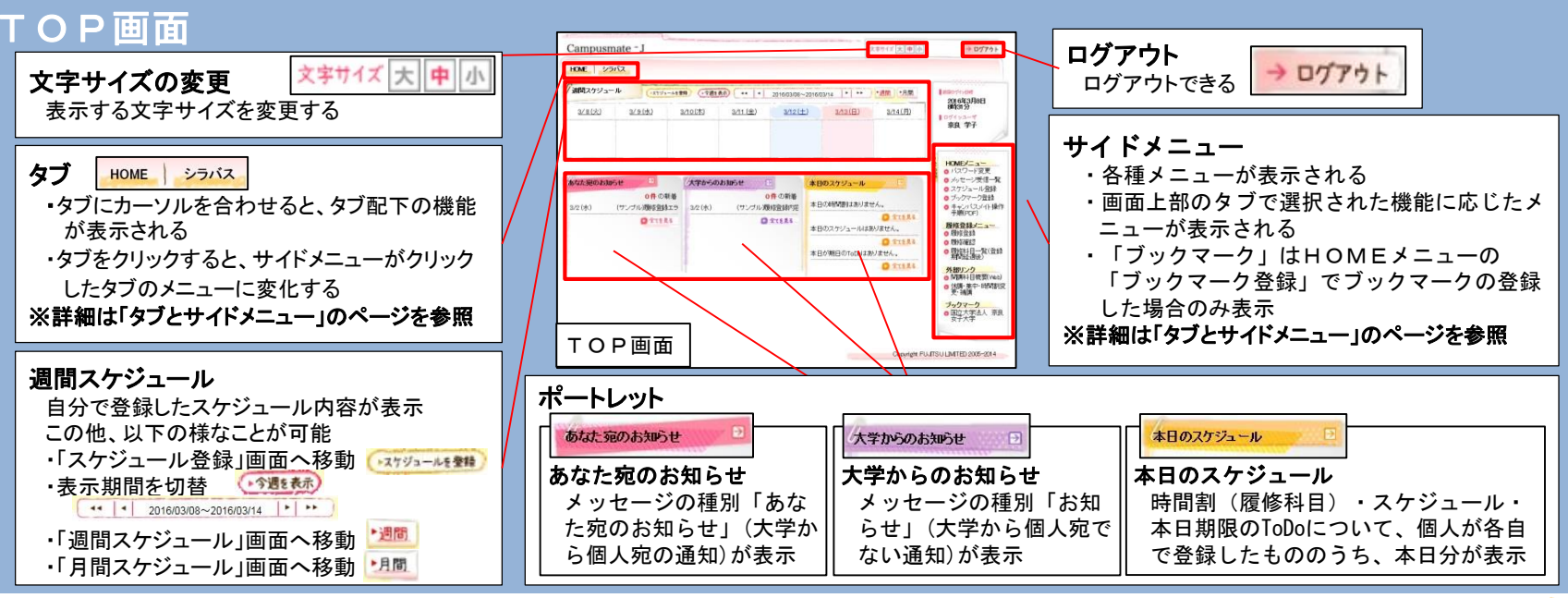

1. 基本操作 タブとサイドメニュー

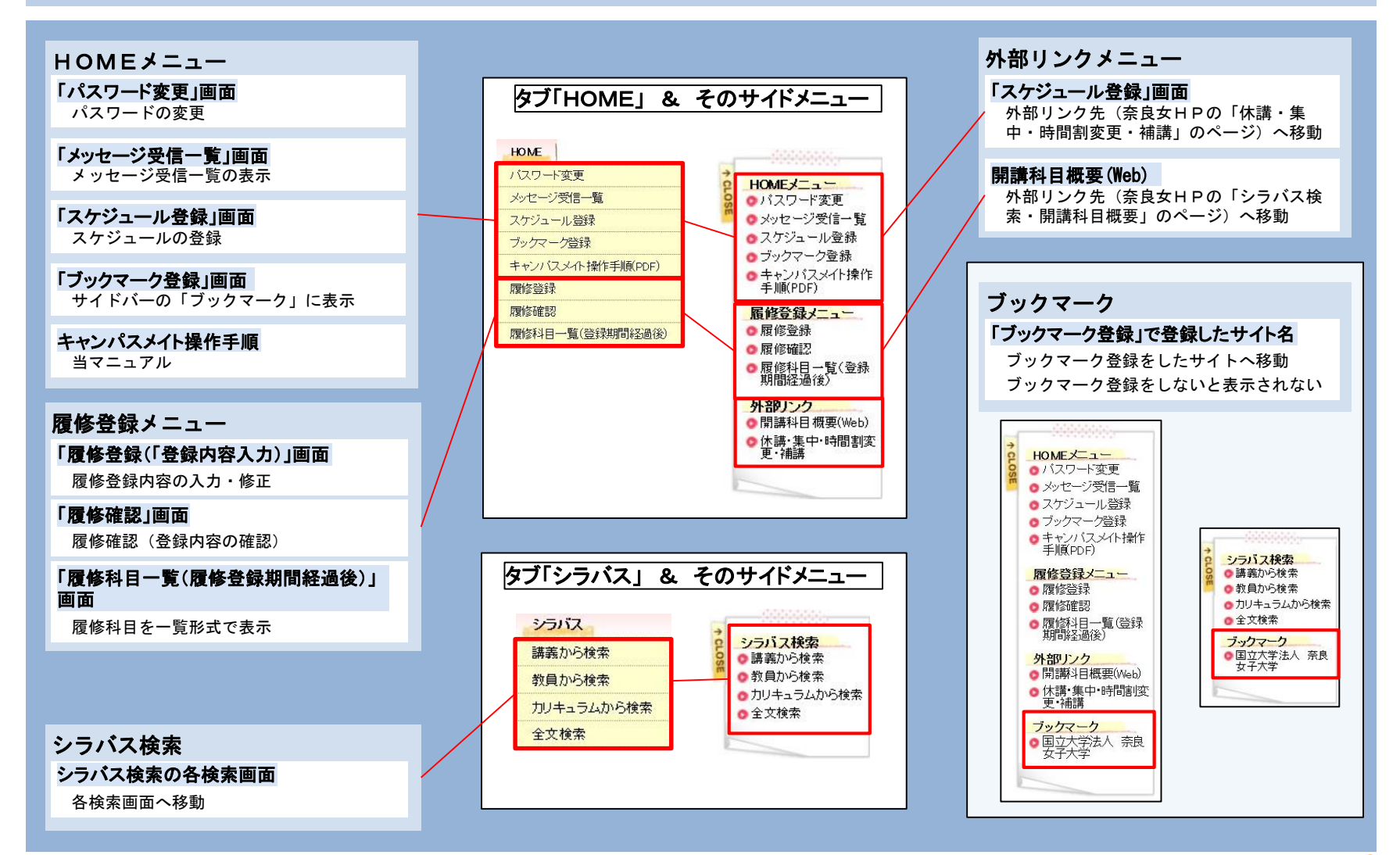

## 1. 基本操作 ログイン・ログアウトとパスワード変更

#### ログインとログアウト パスワードの変更 ログイン方法 TOP画面→「パスワード変更」画面 「ユーザID」と「パスワード」を入力し、 タブHOME「パスワード変更」もしくはサイドメニュー 「ログイン」ボタンをクリック のHOMEメニュー「パスワード変更」をクリック TOPページ HOME ューザID バスワード変更 メッヤージ受信一覧 スケジュール登録 パスワード HOMEXTI ブックマーク登録 ◎バスワード変更 キャンバスメイト操作手順(PDF) ◎ メッセージ受信一覧 履修登録 ログイン スケジュール登録 履修確認 ログイン画面 ◎ ブックマーク登録 履修科目一覧(登録期間経過後) ●キャンパスメイト操作 手順(PDF) 「ユーザーID」と「パスワード」について 【配付方法】前期ガイダンス時に個別に配付 【忘れた時】学務課所属学部(大学院)係へ申し出ること 「パスワード変更」 画面→変更完了 現在のパスワードと新しく設定するパスワードを入力し、 ログアウト方法 »パスワードを変更する をクリック → ロッアゥト をクリック TOPページ 「パスワード変更」画面 →ログアウト確認画面 バスワード変更 22542/2 (Webページからのメッ -ヤージ「ログアウトしま 🥶 現在のバスワード CMEACLAN パロワード変更 みたいを使用する カウジェール金融 ガッジャーク金融 すか?」)が表示される @ 新しいはワード 🧐 新しいパスワードの確認 ○ をクリック NAME OF THE OWNER パスワードを変更する >>> パスワードを変更する #B 77 →ログイン画面にもどる Web ページからのメッヤージ 【パスワードの変更の注意点】 2 ログアウトしますか? セキュリティ上、パスワードは定期的に変更することが望ましい 外部50ク の Millel 日田田 /a の 15日 年十 日外国 変更後のパスワードは本人以外にはわからないので注意すること 7497-9 0 REATEL RE OK キャンセル 【変更後のパスワードを忘れた時】 学務課所属学部(大学院)係へ申し出ること

28 77

11397/9 0 Millio Detter 0 Still #19-105

## 2. 履修登録

履修登録手続きについて / 履修登録メニュー / 履修登録の流れ/ 履修登録 手順(1)登録内容の入力 / 手順(2)登録内容の確認 / 手順(3)登録完了 / 履修確認 / 履修科目一覧

## 2. 履修登録 履修登録手続きについて

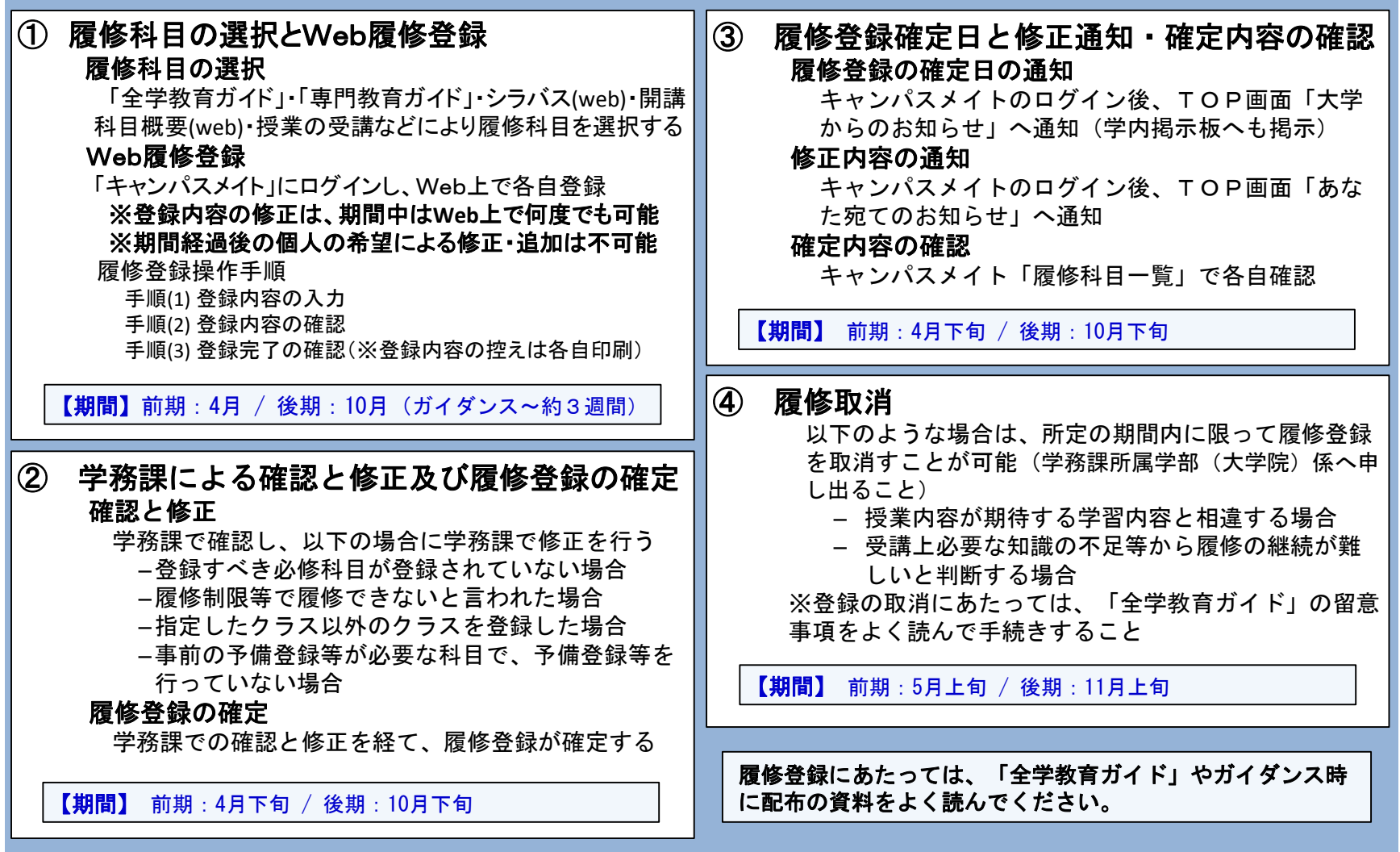

2. 履修登録 履修登録メニュー

#### 履修登録メニュー

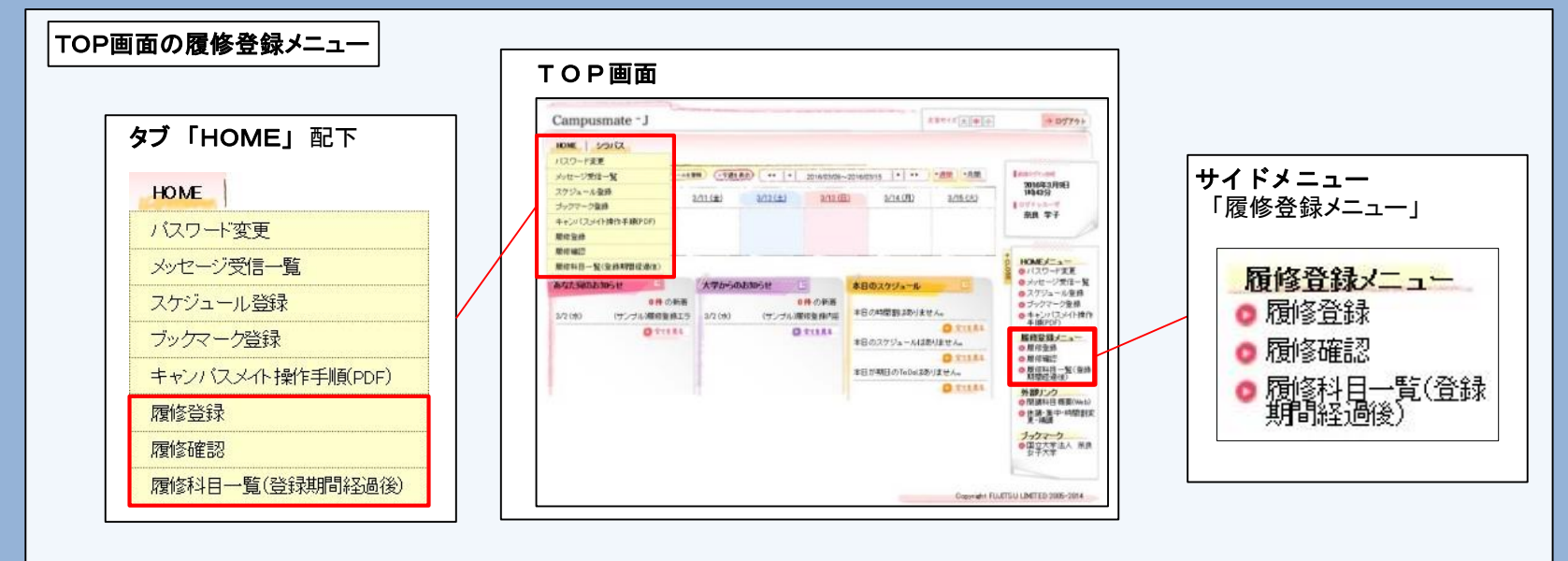

**履修登録** ※履修登録期間以外はエラー表示が表示され、履修登録や修正などはできない TOPページのタブやサイドメニューの「履修登録」クリック →履修登録「登録内容入力」画面へ移動 履修登録のためのメニュー

**履修確認** ※履修登録期間以外はエラー表示が表示され、履修登録や修正などはできない TOPページのタブやサイドメニューの「履修確認」クリック →「履修確認」画面へ移動 履修登録により履修科目の登録を終えたのち、履修登録内容が確認できる

**履修科目一覧(登録期間経過後)**※履修登録期間経過後、履修科目(学務課で修正されたがあった場合は修正された内容)が確認できる TOPページのタブやサイドメニューの「履修科目一覧(登録期間経過後)」クリック →「履修科目一覧(登録期間経過後」画面へ移動

## 2. 履修登録 履修登録の流れ

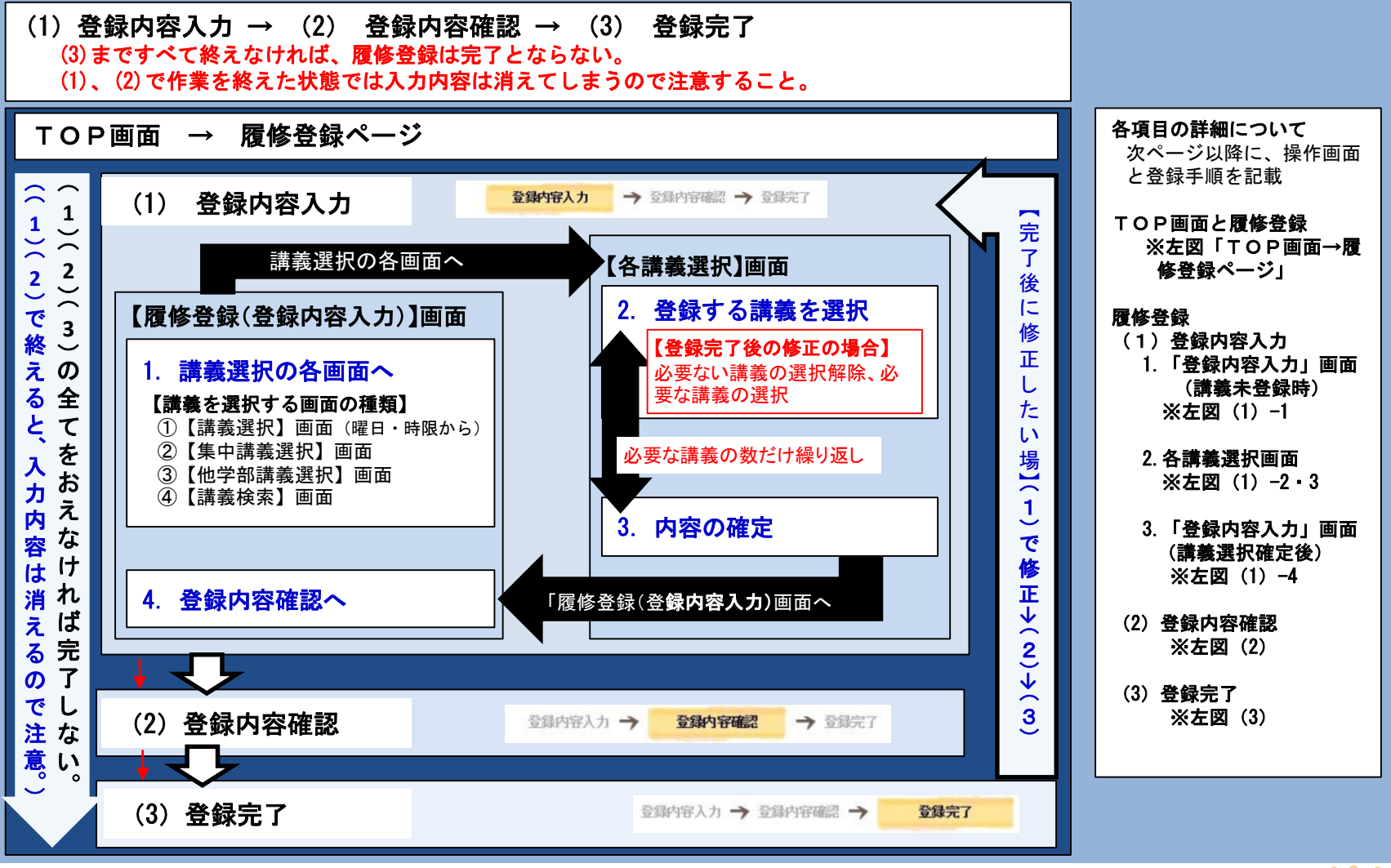

## 2. 履修登録 履修登録の流れ

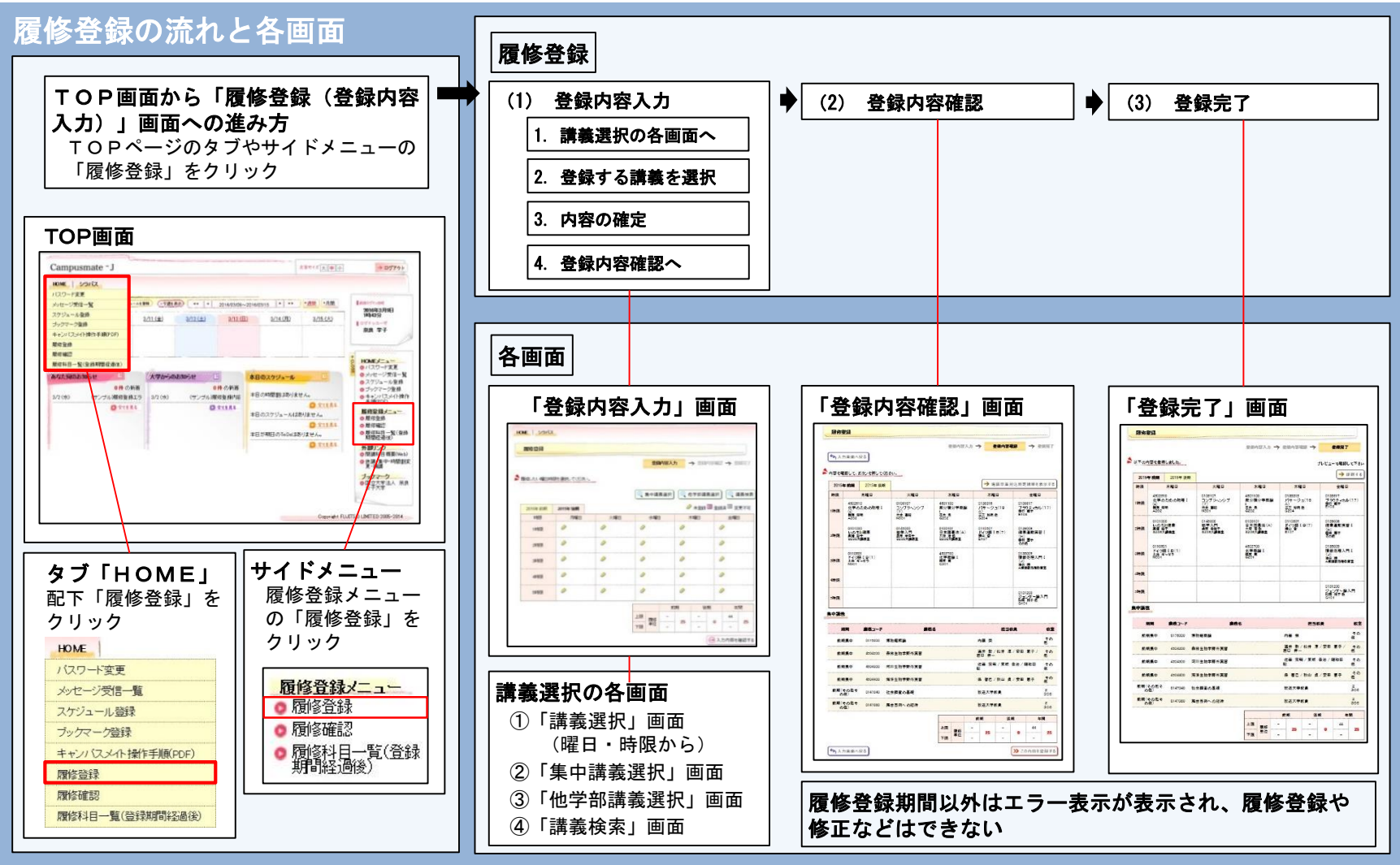

2. 履修登録 手順(1)登録内容の入力(講義選択の各画面へ)

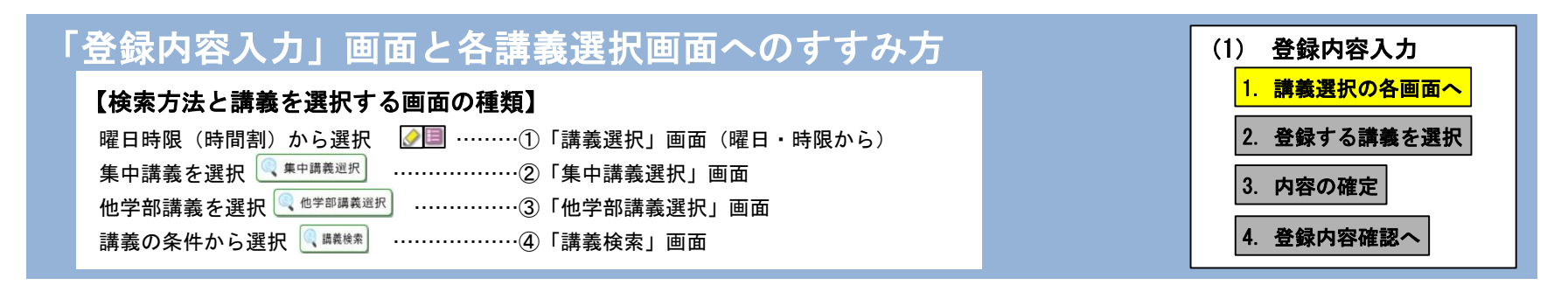

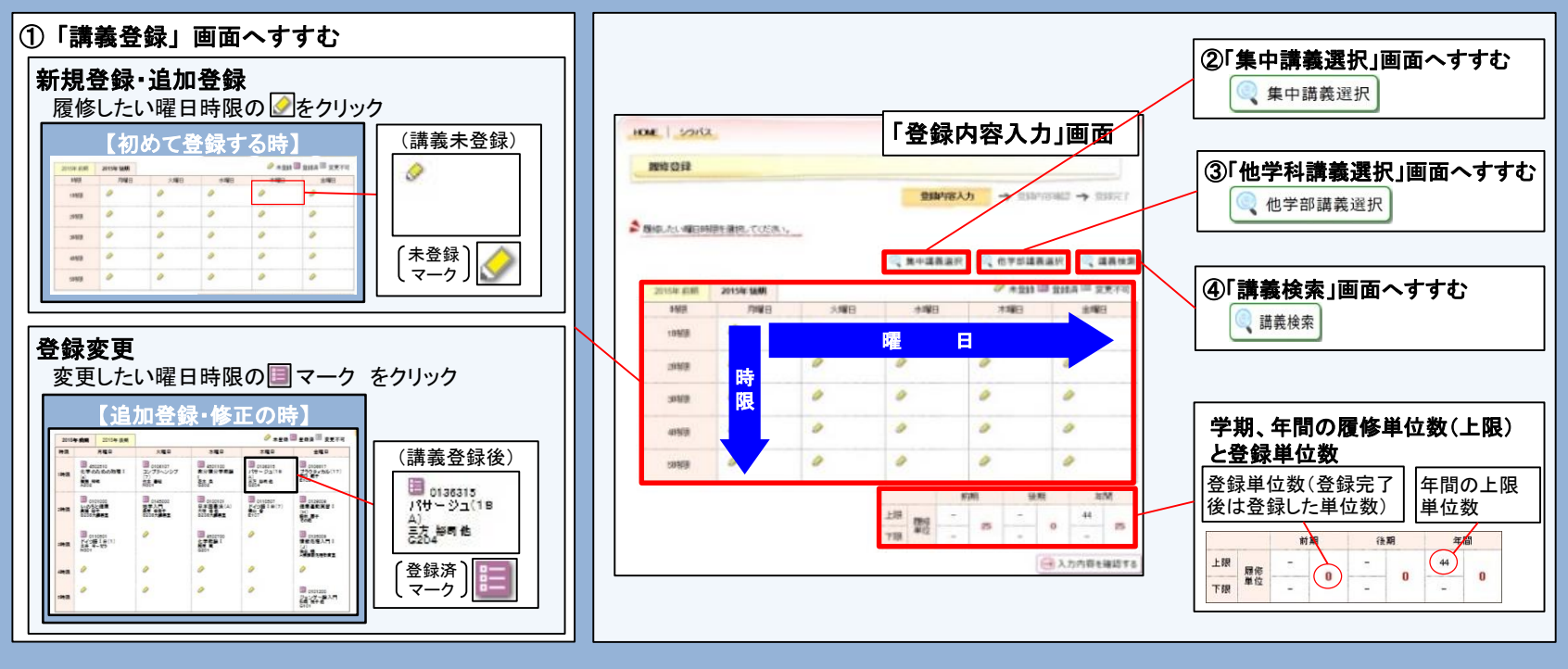

## 2. 履修登録 手順(1)登録内容の入力(①曜日時限から選択)

| 「(<br>「手順」<br>「<br>2.選                        | 曜日<br>】<br>【修した<br>【択を完                                                                                                    | 時限から<br>い講義の選択<br>?7、「登録内!                                                  | ) 講                                                                                     | <b>麦</b> 達             | ፪択」<br>ヘ戻る                                                                          | 画面                                                 | [                                    |                                                              | <ul> <li>(1) 登録内容入力         <ol> <li>請義選択の各画面へ</li> <li>2. 登録する講義を選択</li> <li>3. 内容の確定</li> <li>4. 登録内容確認へ</li> </ol> </li> </ul> |
|-----------------------------------------------|----------------------------------------------------------------------------------------------------|-----------------------------------------------------------------------------|-----------------------------------------------------------------------------------------|------------------------|-------------------------------------------------------------------------------------|----------------------------------------------------|--------------------------------------|--------------------------------------------------------------|----------------------------------------------------------------------------------------------------|
| 非義選択<br>2015年<br>意履<br>選択<br>□<br>□<br>□<br>□ | <ul> <li>F 前期月頃</li> <li>修したい課等</li> <li>課稿コード</li> <li>0118005</li> <li>0137200</li> <li>4101000</li> <li>4502510</li> </ul> | 2日 1時限<br>該選択してください。 課業名 中国語 I (A) 中国語 I (E) 現代の倫理 数学物理の歩き方 (た業のための物理 ! (a) | 分野系列           外国語科目           外国語科目           人間と文化           その他(専門)           学科士通知目 | 単位<br>1<br>1<br>2<br>2 | 担当数員           大平 幸代           野村 あゆ子           柳澤 有吾           全数員           細瀬 知明 | 数室<br>S棟2階LL1<br>S棟2階LL2<br>N101<br>数学階段数室<br>A202 | <b>キャン</b> パ<br>大学<br>大学<br>大学<br>大学 | 「講義選択」画面<br><sup>(ス 申該数 定員 修報</sup><br>0<br>0<br>0<br>1<br>0 | 1. 履修したい講義の選択<br>(選択)登録する講義の□にチェックする<br>(取消)削除する講義の☑のチェックを外す<br>(変更)削除する講義の☑のチェックを外し、<br>登録する講義の□にチェックする                          |
|                                               |                                                                                                    |                                                                             | (                                                                                       | 又閉                     | ଟେଅ                                                                                 |                                                    |                                      | → 登録する                                                       | 2. 選択を完了、     「登録内容入力」画面へ戻る     → 登録する をクリック                                                                                      |

## 2. 履修登録 手順(1)登録内容の入力(②集中講義選択)

| <ol> <li>2「集中講義選択」画面 (東中講義選択)</li> <li>【手順】</li> <li>1. 履修したい講義の選択</li> <li>2. 選択を完了、「登録内容入力」画面へ戻る</li> </ol> |            | <ul> <li>(1) 登録内容入力         <ol> <li>請義選択の各画面へ</li> <li>2. 登録する講義を選択</li> <li>3. 内容の確定</li> <li>4. 登録内容確認へ</li> </ol> </li> </ul>              |
|----------------------------------------------------------------------------------------------------|------------|----------------------------------------------------------------------------------------------------|
| 集中講義選択<br>2015年 前期<br>▶ 履修したい集中講義を選択してください。                                                                   | 「集中講義選択」画面 | <ol> <li><b>1. 履修したい講義の選択</b> <ul> <li>(選択)登録する講義の□にチェックする</li> <li>(取消)削除する講義の☑のチェックを外す</li> <li>(変更)削除する講義の☑のチェックを外し、</li> </ul> </li> </ol> |

| 選択 | 講義コード    | 講義名                     | 分野系列           | 単位 | 担当教員                     | 教室      | キャンバス | 申請数 定員   | 情報       |
|----|----------|-------------------------|----------------|----|--------------------------|---------|-------|----------|----------|
|    | 0136506  | バサージュ(11<br>B)          | バサージュ          | 1  | 城 和貴                     | その<br>他 | 大学    | 0        | 前期集<br>中 |
|    | 0152016  | キャリアデザイン・<br>ゼミナールA(16) | キャリアブラ<br>ン科目群 | 1  | 小山一俊輔                    | その<br>他 | 大学    | 0        | 前期集<br>中 |
|    | 0152024  | キャリアデザイン・<br>ゼミナールA(24) | キャリアブラ<br>ン科目群 | 1  | 小山 俊輔                    | その<br>他 | 大学    | 0        | 前期集<br>中 |
|    | 01 75000 | 博物館概論                   | 資格関連           | 2  | 内藤 榮                     | その<br>他 | 大学    | 1        | 前期集<br>中 |
|    | 4504200  | 森林生物学野外<br>実習           | 学科共通科<br>目     | 1  | 酒井 敦/松井 淳/安田<br>恵子/岩口 伸─ | その<br>他 | 大学    | 1        | 前期集<br>中 |
|    | 4504300  | 河川生物学野外<br>実習           | 学科共通科<br>目     | 1  | 佐藤 宏明/東城 幸治/鍵<br>和田 聡    | その<br>他 | 大学    | 1        | 前期集中     |
|    |          |                         |                |    | 👿 閉じる                    |         |       | <b>→</b> | 登録する     |

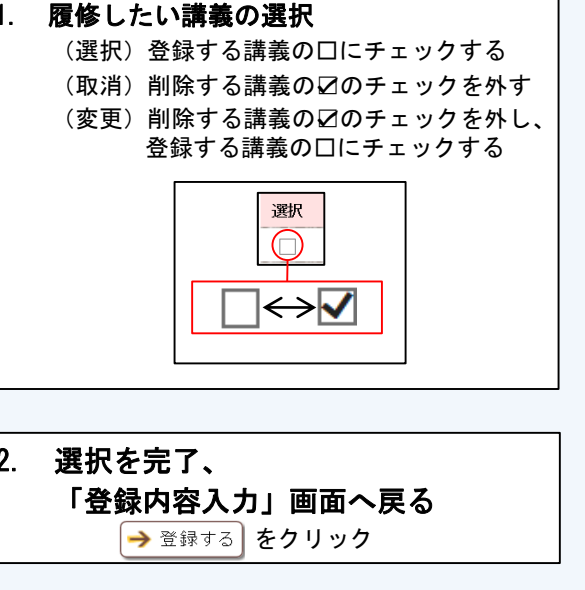

## 2. 履修登録 手順(1)登録内容の入力(③他学部講義選択)

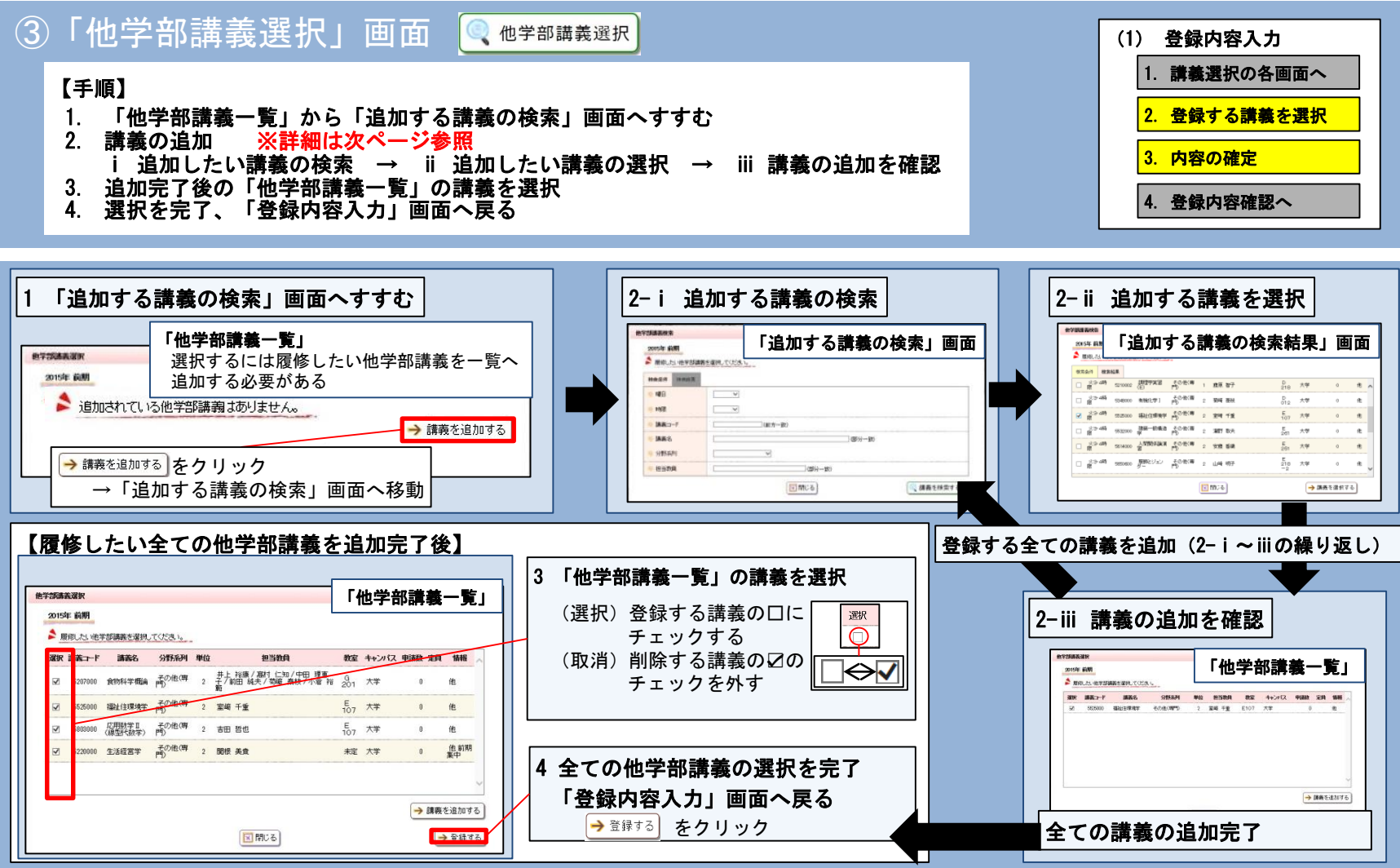

XX

2. 履修登録 手順(1)登録内容の入力(③他学部講義選択)

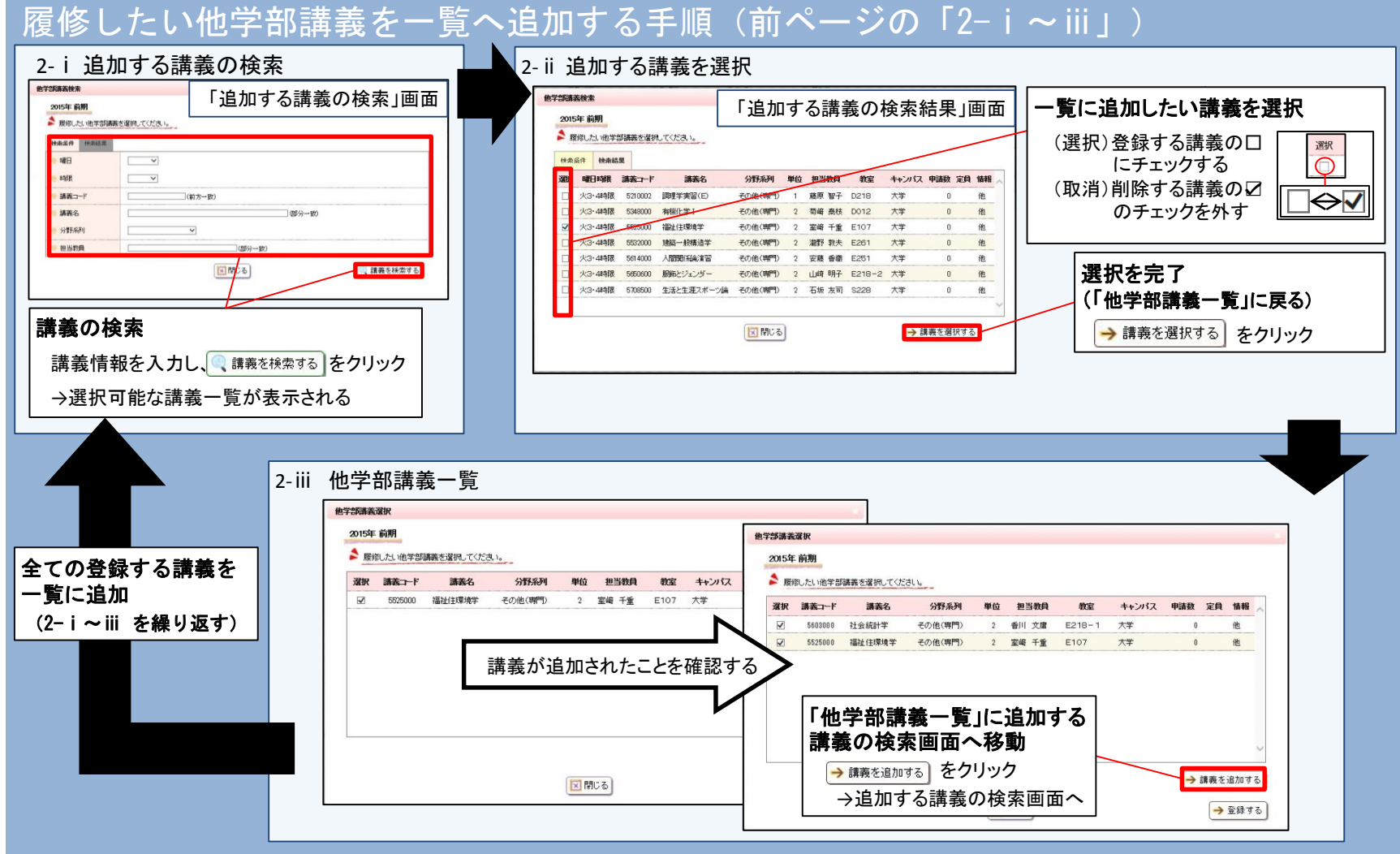

## 2. 履修登録 手順(1)登録内容の入力(④講義検索)

| <ul> <li>④「講義検索」画面 (美藤 株式)</li> <li>【手順】</li> <li>1. 履修したい講義の検索</li> <li>2. 検索結果の一覧より追加したい講義を選択</li> <li>3. 選択を完了、「登録内容入力」画面へ戻る</li> </ul>                                                                                                    | <ul> <li>(1) 登録内容入力         <ol> <li>請義選択の各画面へ</li> <li>2. 登録する講義を選択</li> <li>3. 内容の確定</li> <li>4. 登録内容確認へ</li> </ol> </li> </ul>                                                                                                    |
|----------------------------------------------------------------------------------------------------|----------------------------------------------------------------------------------------------------|
| 議後未     「講義検索(検索条件)」画面       2015年前期        層のしたい舗装を選択してください。        確日                                                                                                    | <ol> <li></li></ol>                                                                                                    |
| <ul> <li>● 時限</li> <li>● 時限</li> <li>● 勝義2</li> <li>● 勝義2</li> <li>● 御務4</li> <li>● 御務4</li> <li>● 御務4</li> <li>● 御務4</li> <li>● 御務4</li> <li>● 御務4</li> <li>● 御務4</li> <li>● 御務4</li> <li>● 御田4</li> <li>● 御田4</li> <l< th=""><th>KKK+f       使素認識         WH       WH</th></l<></ul> | KKK+f       使素認識         WH       WH |

## 2. 履修登録 手順(1)登録内容の入力(確認と確定)

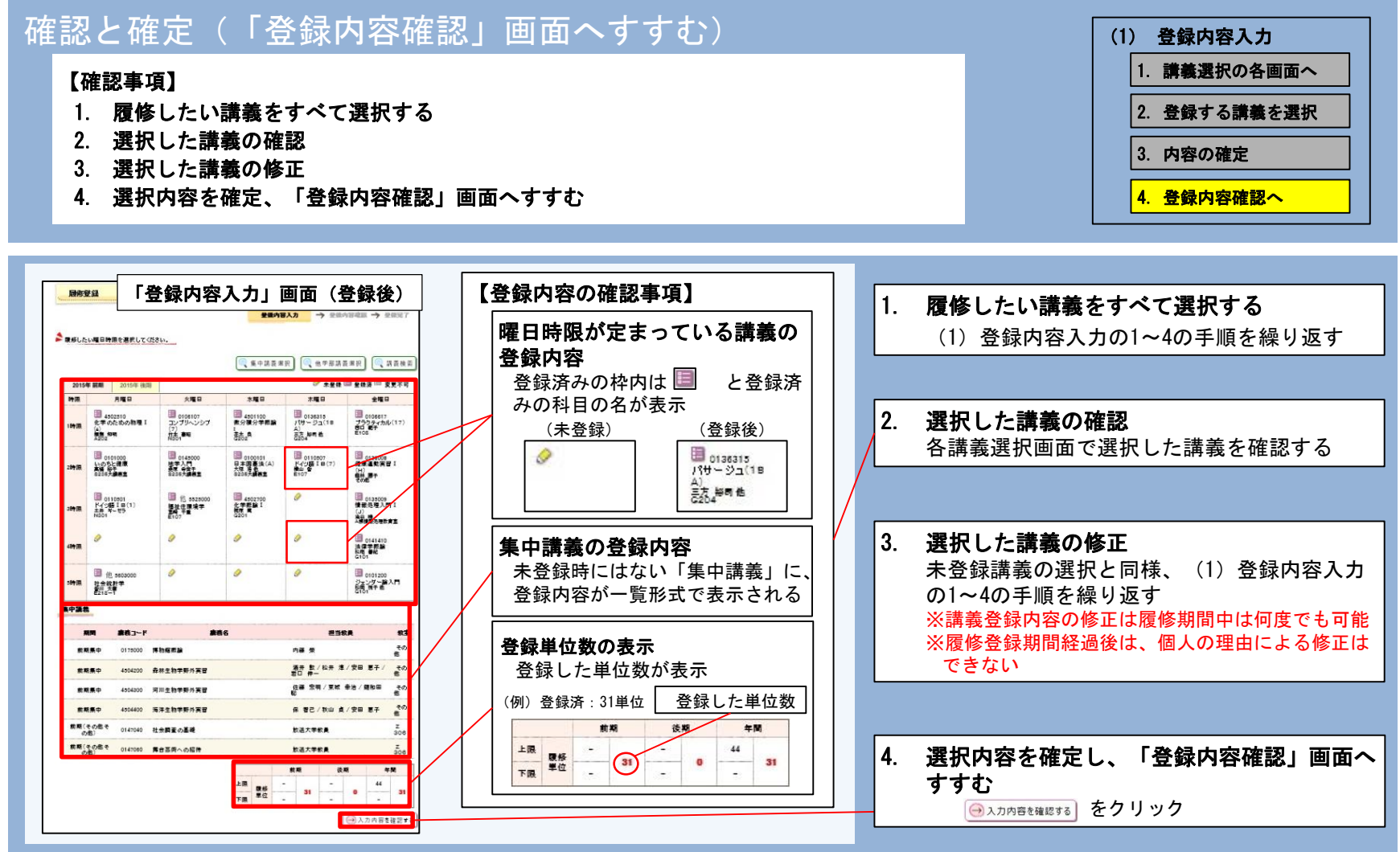

## 2. 履修登録 手順(2)登録内容確認 / 手順(3)登録完了

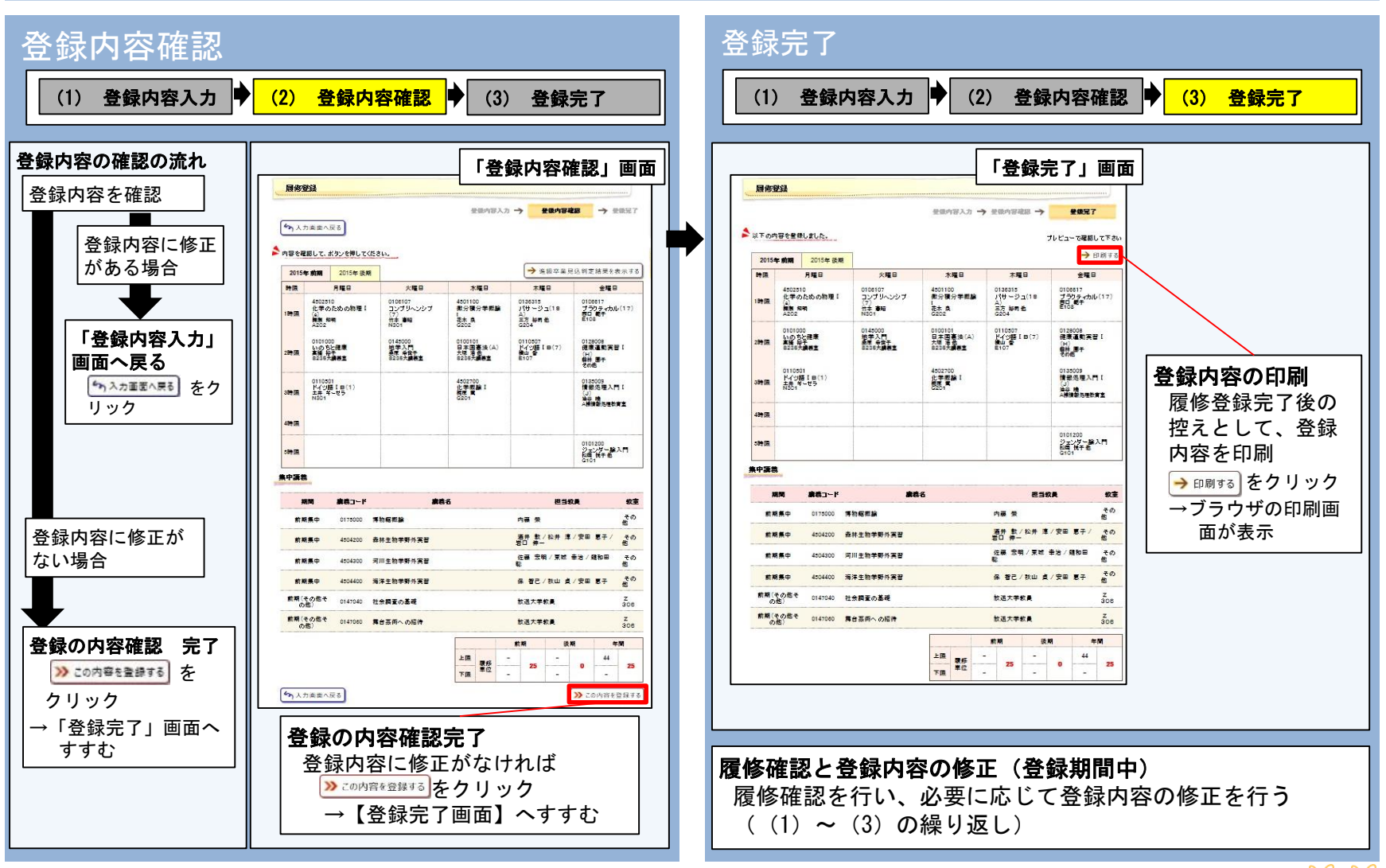

2. 履修登録 履修確認

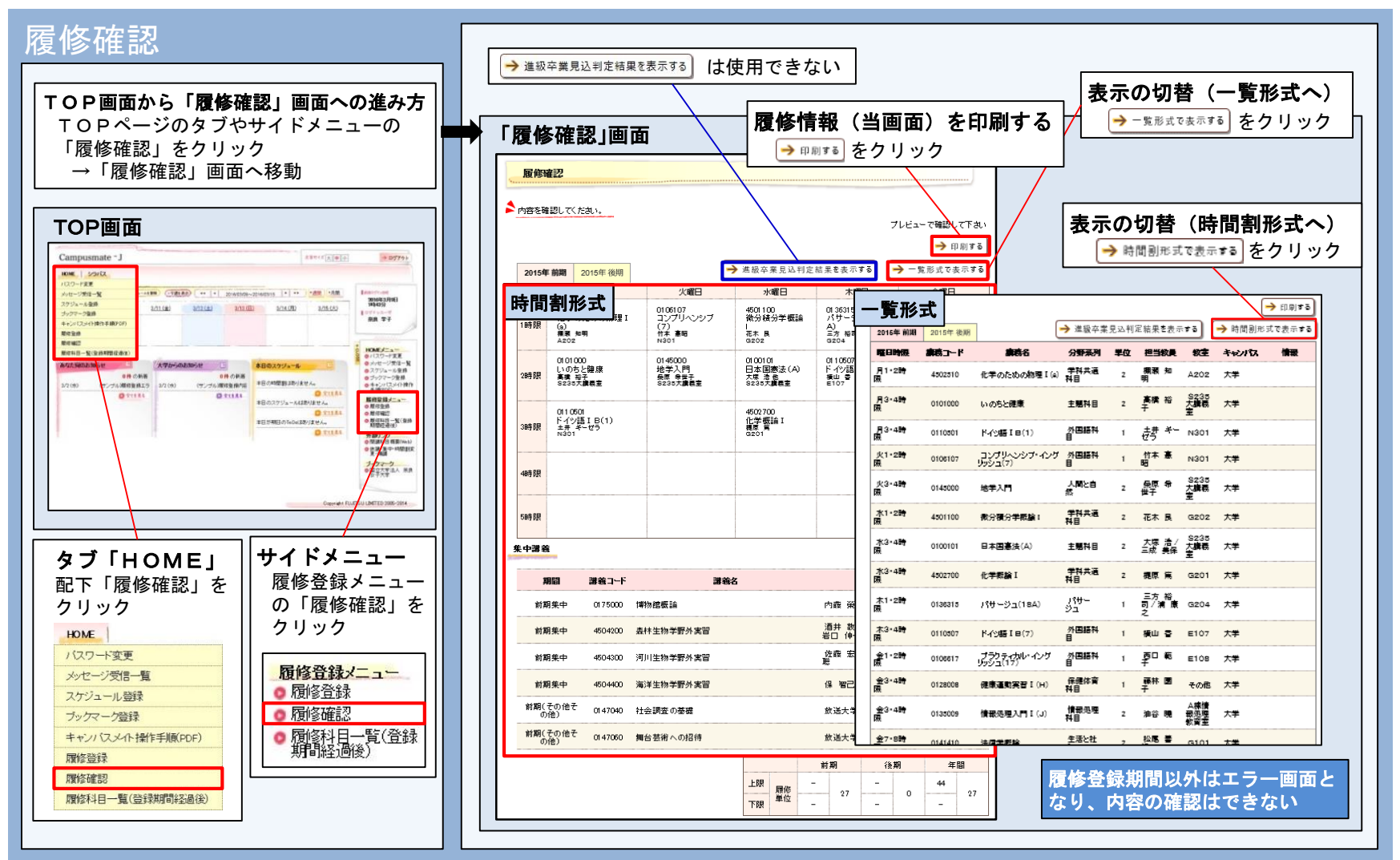

## 2. 履修登録 履修科目一覧 (登録期間経過後)

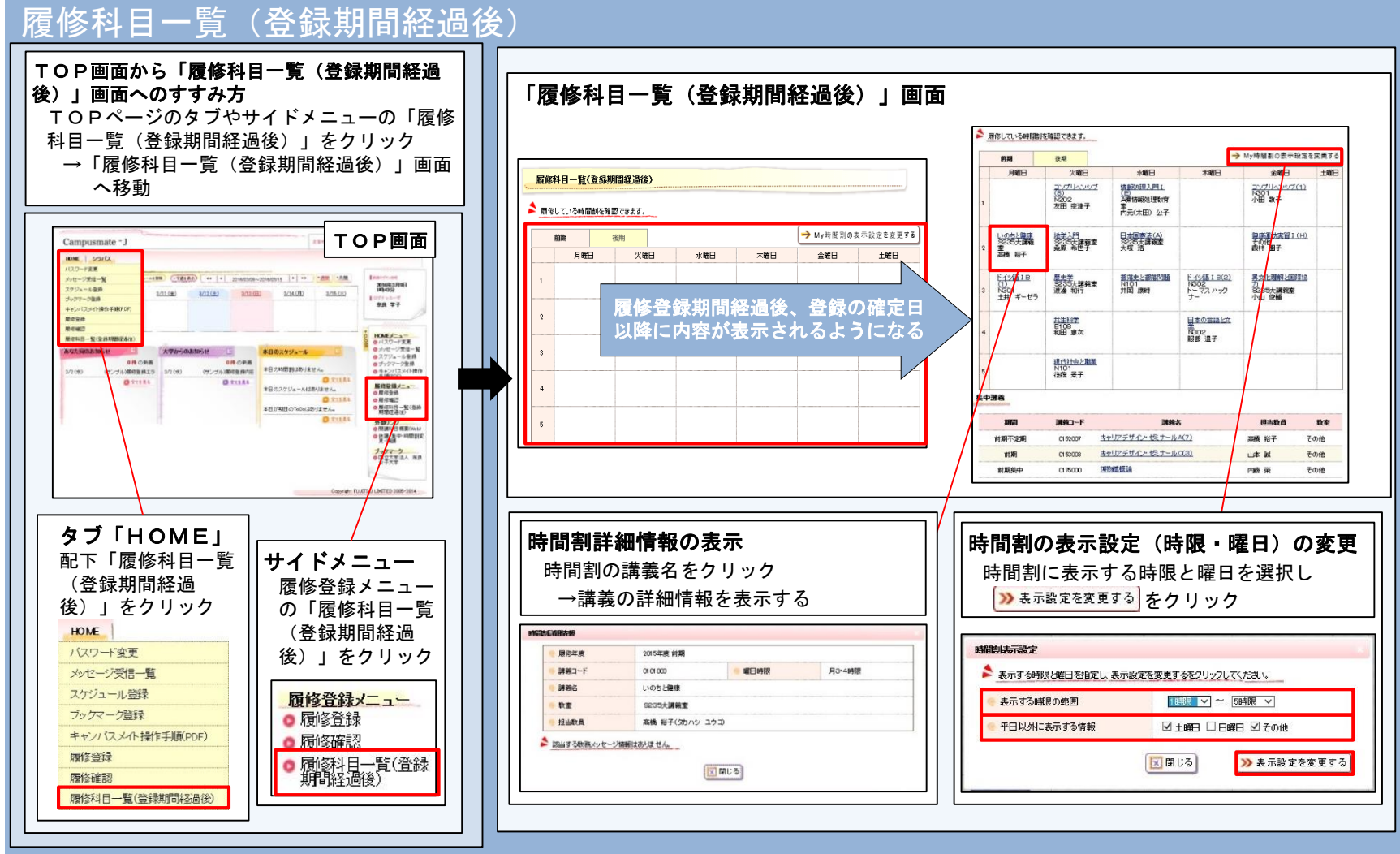

## 3. シラバスと開講科目概要

 $\mathcal{K} \mathcal{K} \mathcal{K}$ 

## 3.シラバスと開講科目概要

| <ul> <li>『シラバス』とは         <ul> <li>各年度に開講されるすべての授業科目について、担当教員によって作成されています</li> <li>授業の概要と授業計画、学習目標、成績評価基準など、科目に関するすべての情報が記されています</li> </ul> </li> </ul>                                                                       | 『開講科目概<br>- シラ<br>の概<br>にな<br>『開講科目概<br>- Web」 |
|----------------------------------------------------------------------------------------------------|------------------------------------------------|
| の情報が起されています<br>『シラバス』検索・閲覧<br>- Web上での閲覧、検索ができます<br>- ログイン画面、もしくは個人ページの<br>TOP画面の「シラバス検索」より検<br>索できます                                                                                                    | ロー<br>- 大学<br>「シ<br>もり<br>『開講科目概要              |
| <ul> <li>検索方法の各項目         <ol> <li>① 講義から検索 / ② 教員から検索 /</li> <li>③ カリキュラムから検索 / ④ 全文検索</li> </ol> </li> <li>- 大学ホームページ「在学生の方へ」→             <li>「シラバス検索・開講科目概要」から             <ol> <li>もリンクしています</li> </ol> </li> </li></ul> | 9 Webシリバス<br>大学ホームペー<br>大学ホームペー<br>開講到日振雨      |
| 検索方法については、次ページや「全学教育ガイド」の<br>「Webシラバスの検索について」や 『開講科目概要』<br>に掲載のマニュアルも参考にして下さい                                                                                                    | 囲戸中日 概要<br>「シラバス検索<br>URL: <u>http://</u>      |

### 腰』とは

バスに記された情報のうち、授業 要について簡便に一覧できるよう っています

腰』の閲覧

- Lでの閲覧、PDFファイルのダウン ドができます
- ホームページ「在学生の方へ」→ ラバス検索・開講科目概要」から ンクしています

くを確認しましょう

ージからのリンクについて

−ジの「在学生の方へ」→「シラバス検索・ 1からのリンクしています。

・開講科目概要」Webページ /syllabusweb.nara-wu.ac.jp/syllabus/

3.シラバスと開講科目概要

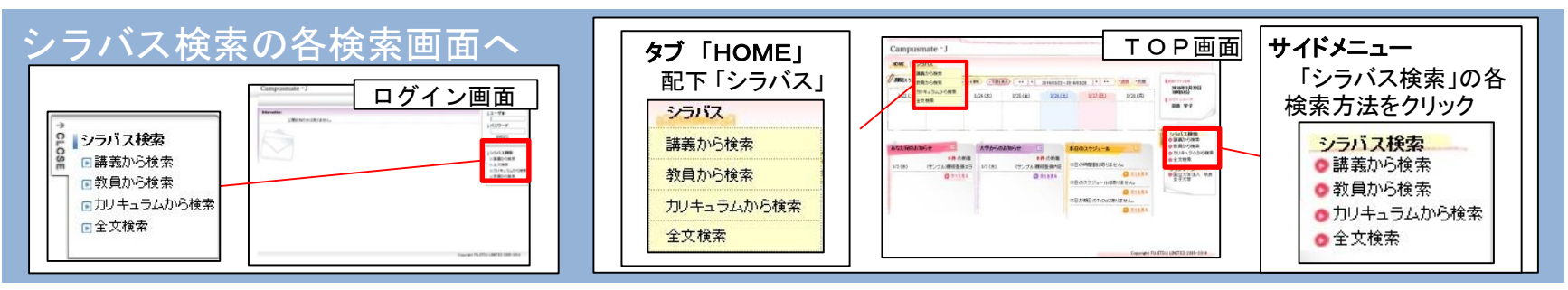

#### 検索画面

- ① 講義情報から検索 カリキュラム、対象学年、講義名称、 担当教員、開講時期、曜日、時限など の組み合わせによる検索
- 2) 教員から検索 講義相当教員の所属や氏名による検索
- ③ カリキュラムから検索 全学共通科目や外国語科目、〇〇学部 共通科目、OO学科専門科目などの分 類による検索

 ④ 全文検索 キーワードを入力することによる検索

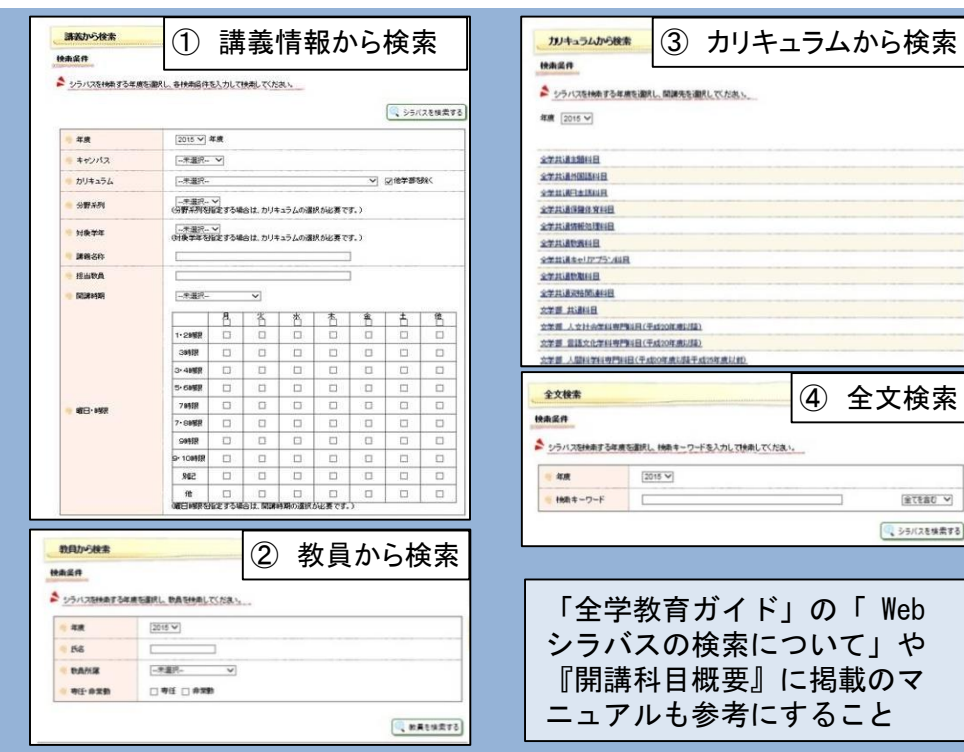

 $\varkappa$   $\varkappa$   $\varkappa$ 

金でを含む ♥

() シラバスを検索する

## 4. その他の機能等① メッセージ

メッセージの機能について TOP画面(メッセージの確認と表示) メッセージの種別

 $\mathcal{K} \mathcal{K} \mathcal{K} \mathcal{K}$ 

### 4. その他の機能等① メッセージ (メッセージの機能について)

- メッセージの特徴
  - 大学から通知されるもの(返信できない)
  - 種別は2種類 お知らせ:個人宛ではなく全体的なお知らせ あなた宛のお知らせ:個人宛のお知らせ
- 「メッセージ受信一覧」
  - 「メッセージー覧」部分に一覧形式で表示
  - 検索条件を指定も可能
     →「メッセージー覧」部分に抽出結果が表示
- TOP画面のポートレット(日付とタイトルが一覧形式で表示)
  - 「あなた宛のお知らせ」:あなた宛のお知らせ
  - 「大学からのお知らせ」:お知らせ
- ・ 履修登録に関する重要なお知らせ(履修確認経過後の大学からの通知)
  - 履修登録の確定日のお知らせ
    - …お知らせ(「大学からのお知らせ」に表示)
  - 履修登録内容の修正を行ったお知らせ
     …あなた宛のお知らせ(「あなた宛のお知らせ」に表示)

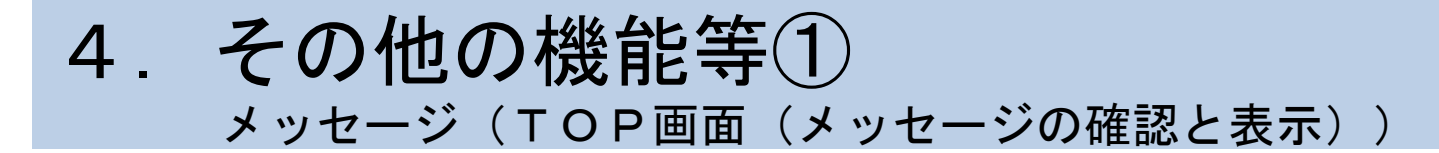

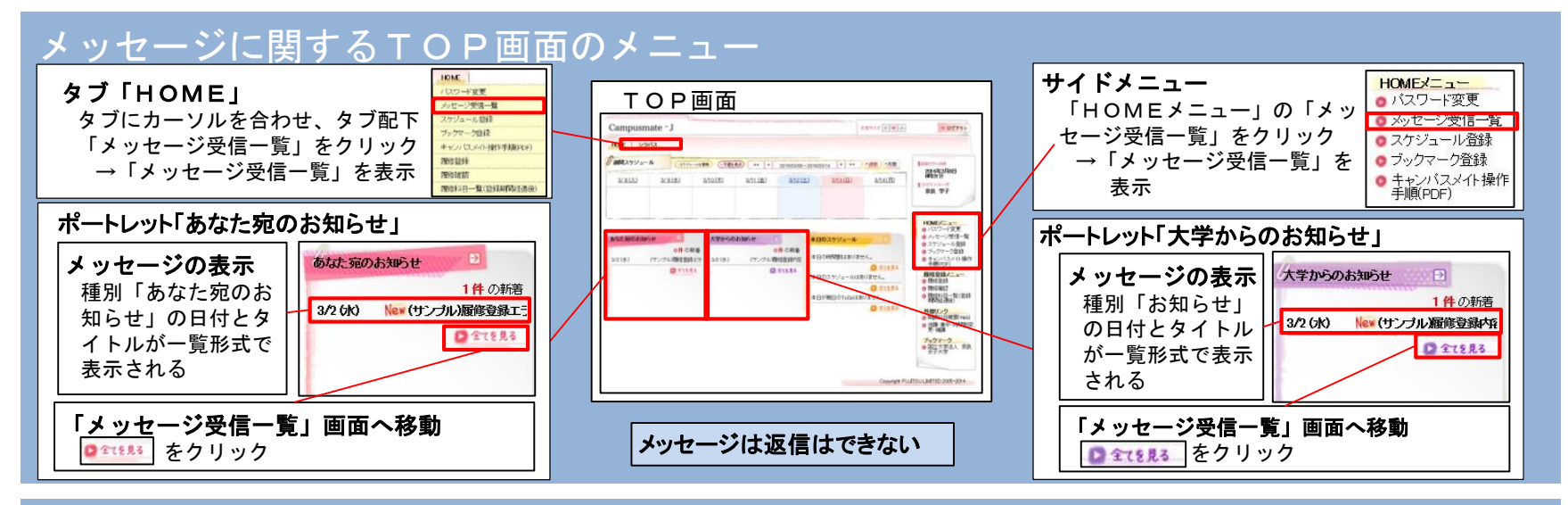

#### 「メッセージ受信一覧」画面とメッセージの表示の仕方

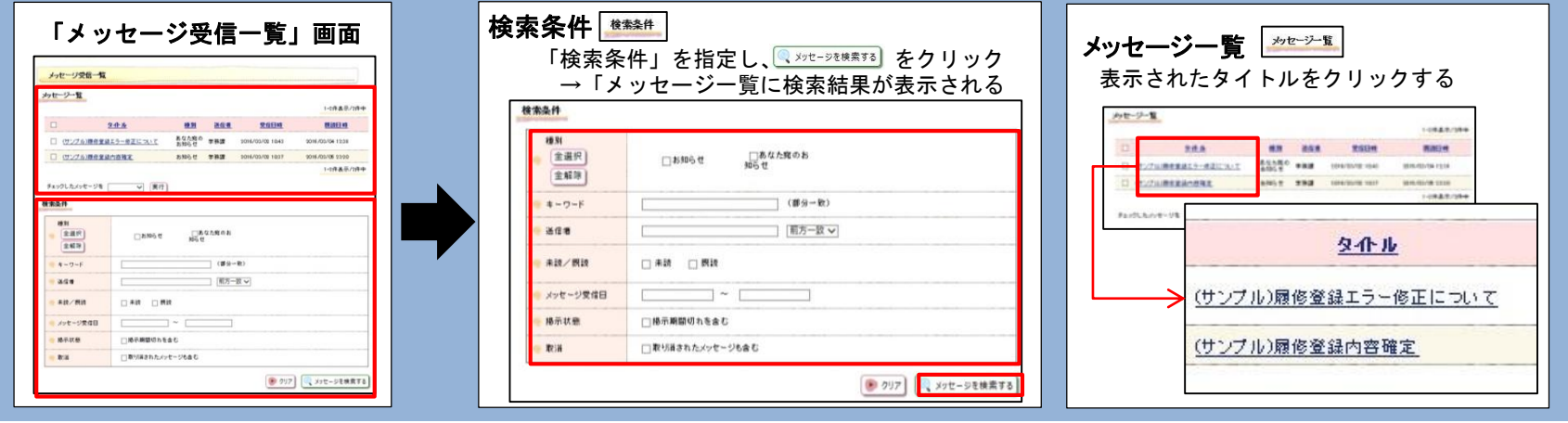

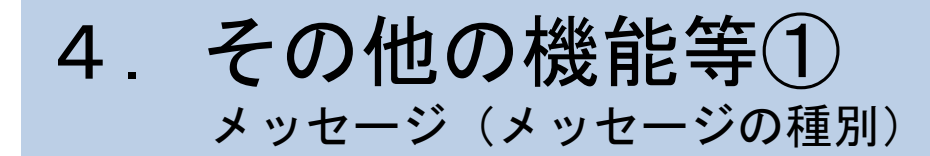

#### 種別:あなた宛のお知らせ

#### 個人宛のお知らせ

| 首任者 (1) | 学務課                                                                                          |
|---------|----------------------------------------------------------------------------------------------|
| メッセージ種別 | あなた宛のお知らせ                                                                                    |
| タイトル    | (サンブル)扉修室録エラー修正について                                                                          |
| 本文      | (サンプル)<br>戦闘の関格登録内容について、学務課においてエラーの得正を行っています。「<br>冒勝権利目一覧(確定日以降道)ニューから確定した居他登録内容を必ず確認してくたさい。 |
| URL     |                                                                                              |

#### (例) **履修**登録期間経過後、学務課での**履修**登録内容を修正があれば 通知がある

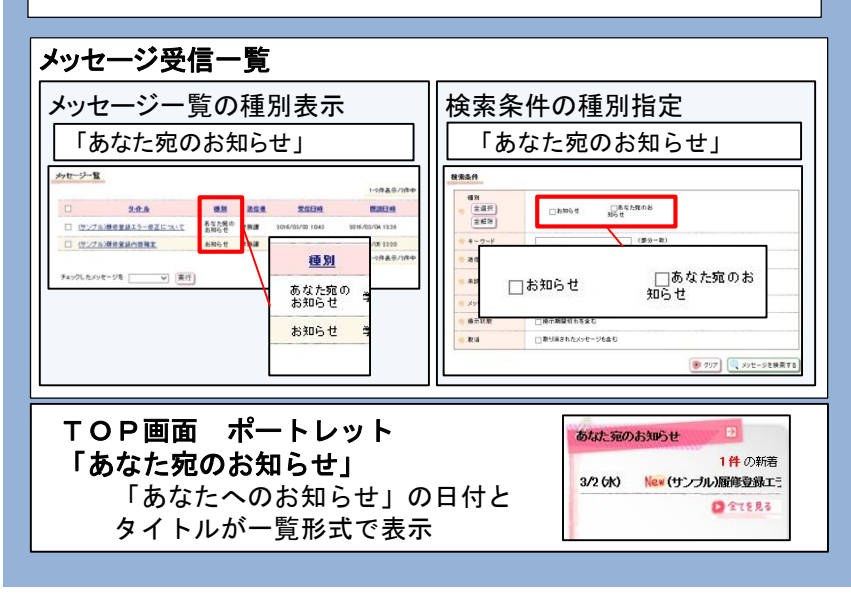

#### 種別:お知らせ

#### 個人ではなく、全体的なお知らせ

| ● 送信者        | 学務課                                                                                                    |
|--------------|----------------------------------------------------------------------------------------------------|
| ・ メッセージ種別    | お知らせ                                                                                                    |
| 💡 タイトル       | (サンプル)履修登録内容確定                                                                                                    |
| 9 <b>*</b> X | (サンブル)<br>対応の原命室道内告が確定しました。<br>「原料目一覧(確定日以識)から原命室道内告を確認してくだれい。<br>室録エラーの向正等がある場合、Eあなた髪のお知らせるへ感的に通知されますので必ず確認し<br>てください。 |
| URL          |                                                                                                    |
| 格示期間         | 2015/03/02 (+) 10.37 ~ 2016/03/31 (+) 17.00                                                                             |

#### (例) 履修登録経期間過後、履修登録内容の確定日の通知がある

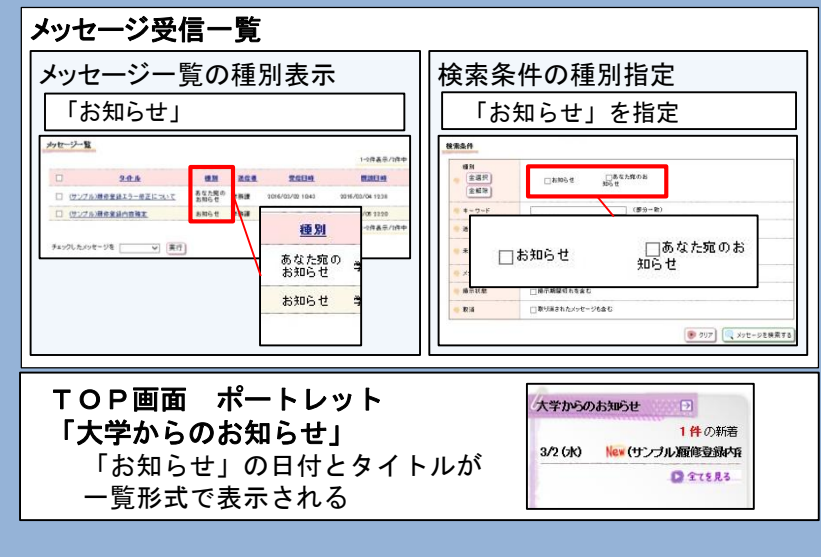

## 4. その他の機能等② スケジュールとToDo

TOP画面(スケジュールの登録と表示)
 スケジュールの登録・更新・削除
 ToDoの登録・更新・削除

 $\mathcal{K} \mathcal{K} \mathcal{K} \mathcal{K}$ 

### 4. その他の機能等② スケジュールとToDo(TOP画面(スケジュールの登録と表示)

#### スケジュールに関するTOP画面のメニュー

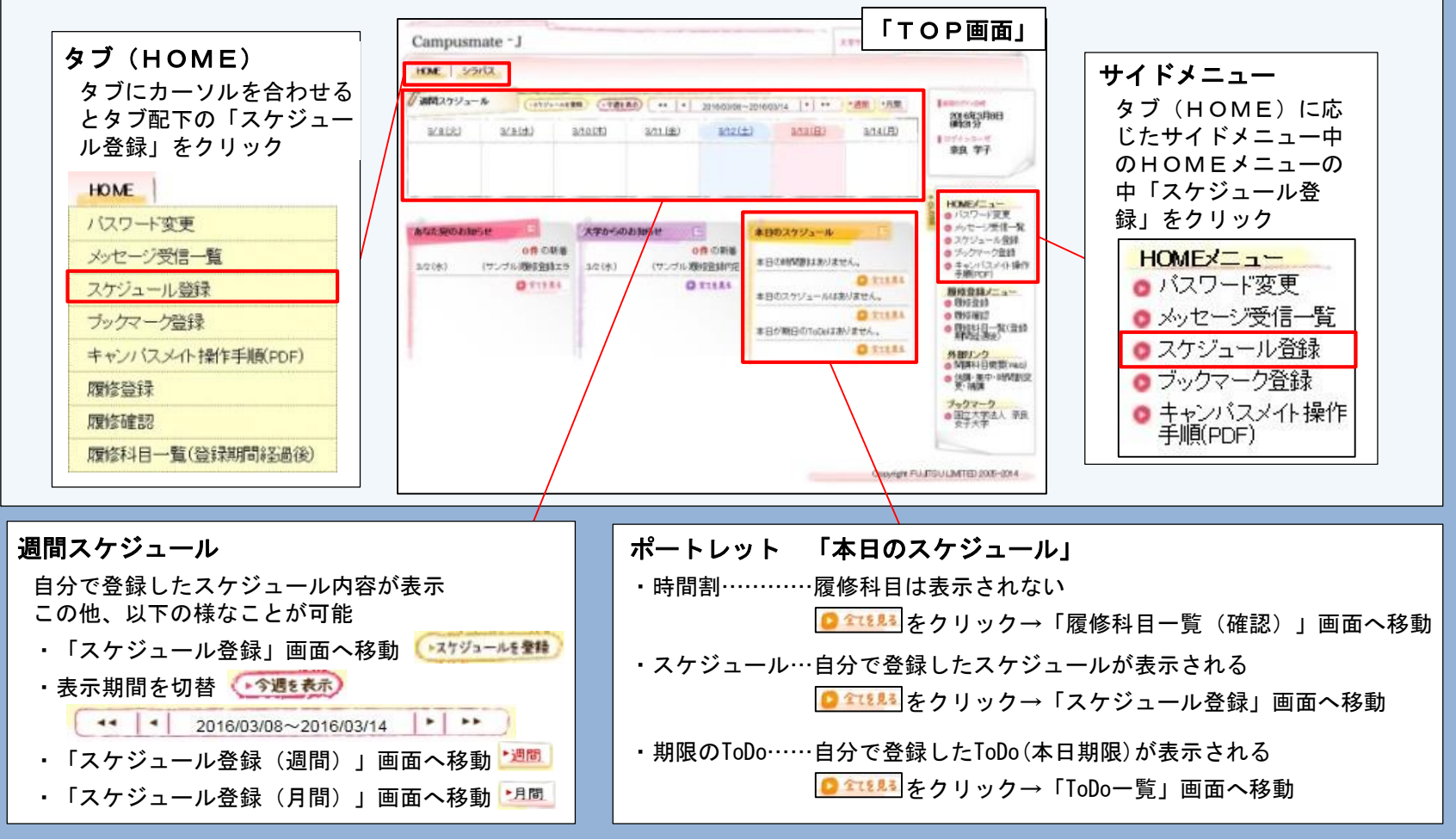

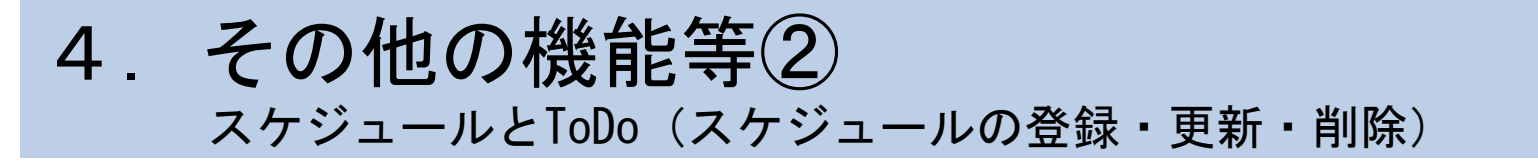

#### スケジュールの登録・更新・削除

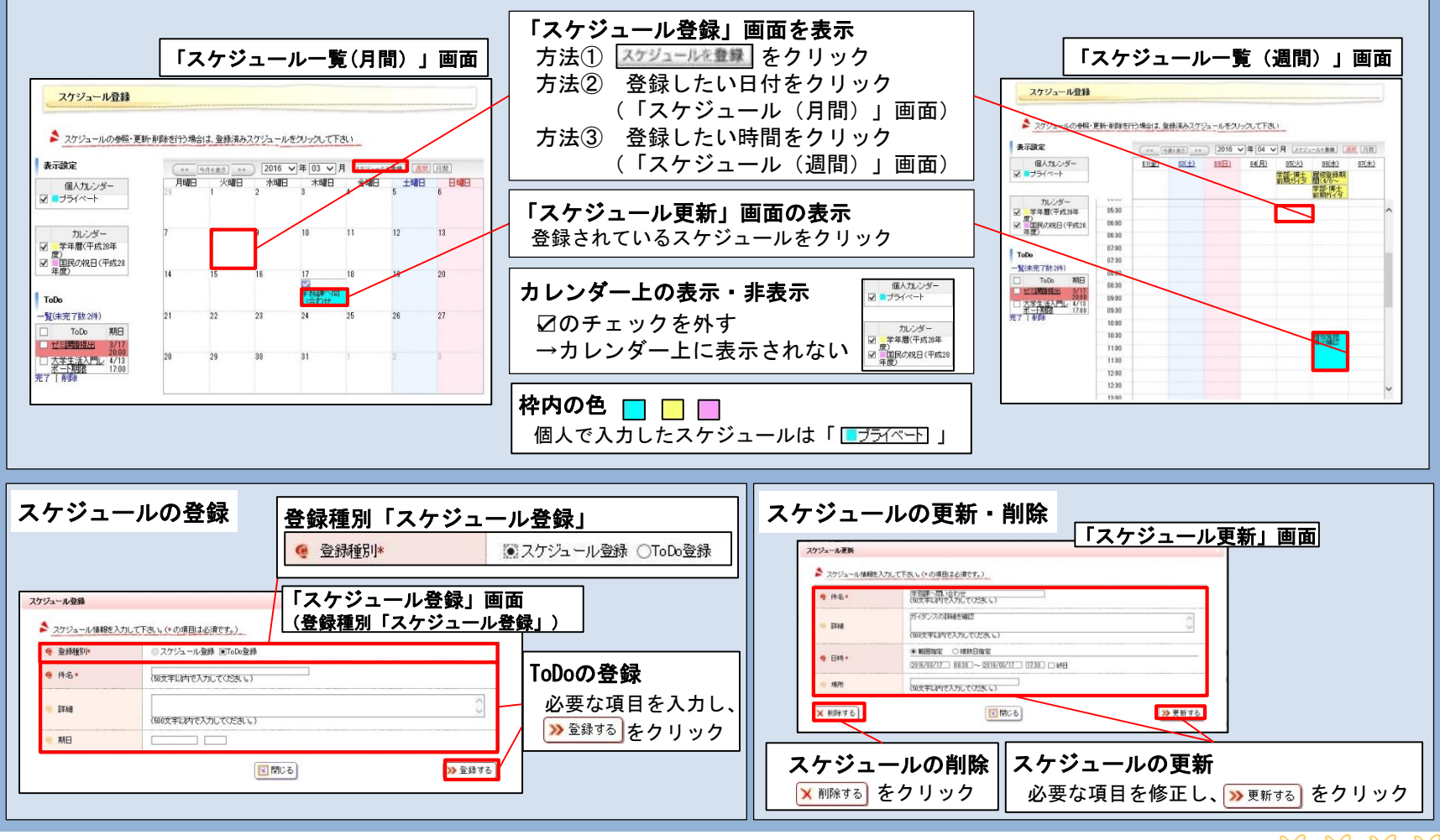

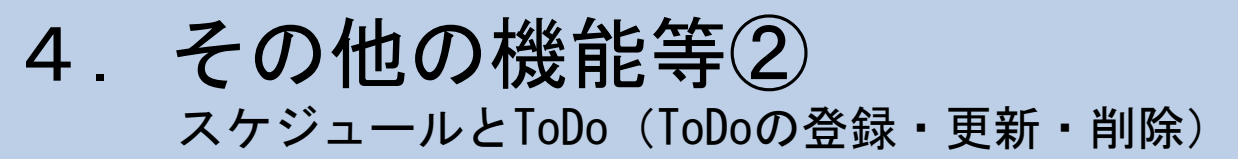

#### ToDoの登録・更新・削除

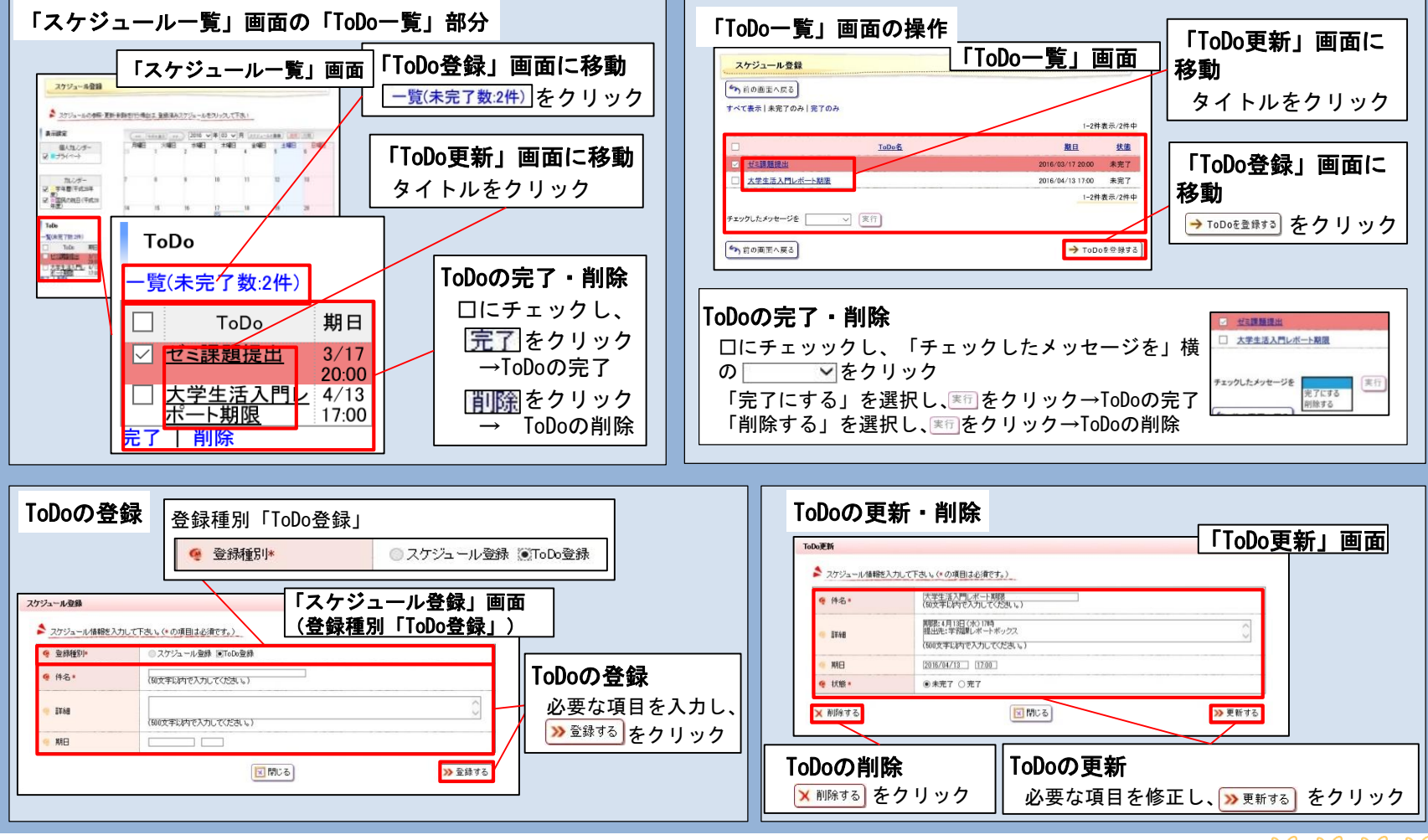

## 4. その他の機能等③ ブックマーク

登録の流れと表示の変化 登録・更新・削除・登録サイトへの移動

 $\mathcal{K} \mathcal{K} \mathcal{K} \mathcal{K}$ 

### 4. その他の機能等③ ブックマーク(登録の流れと表示の変化)

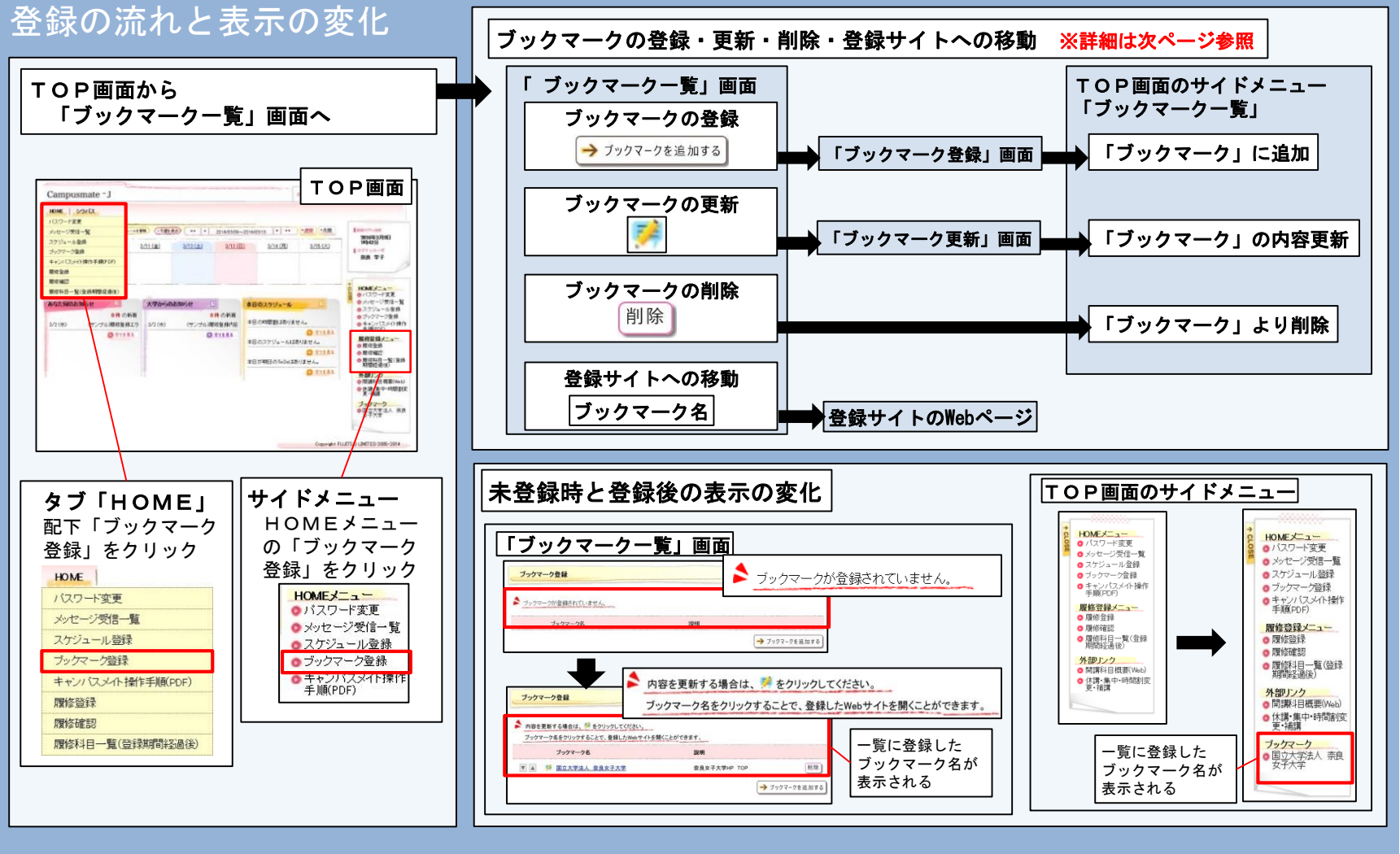

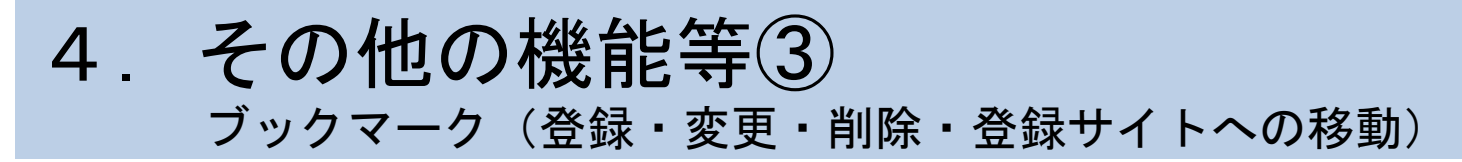

#### ブックマークの登録・更新・削除・登録サイトへの移動

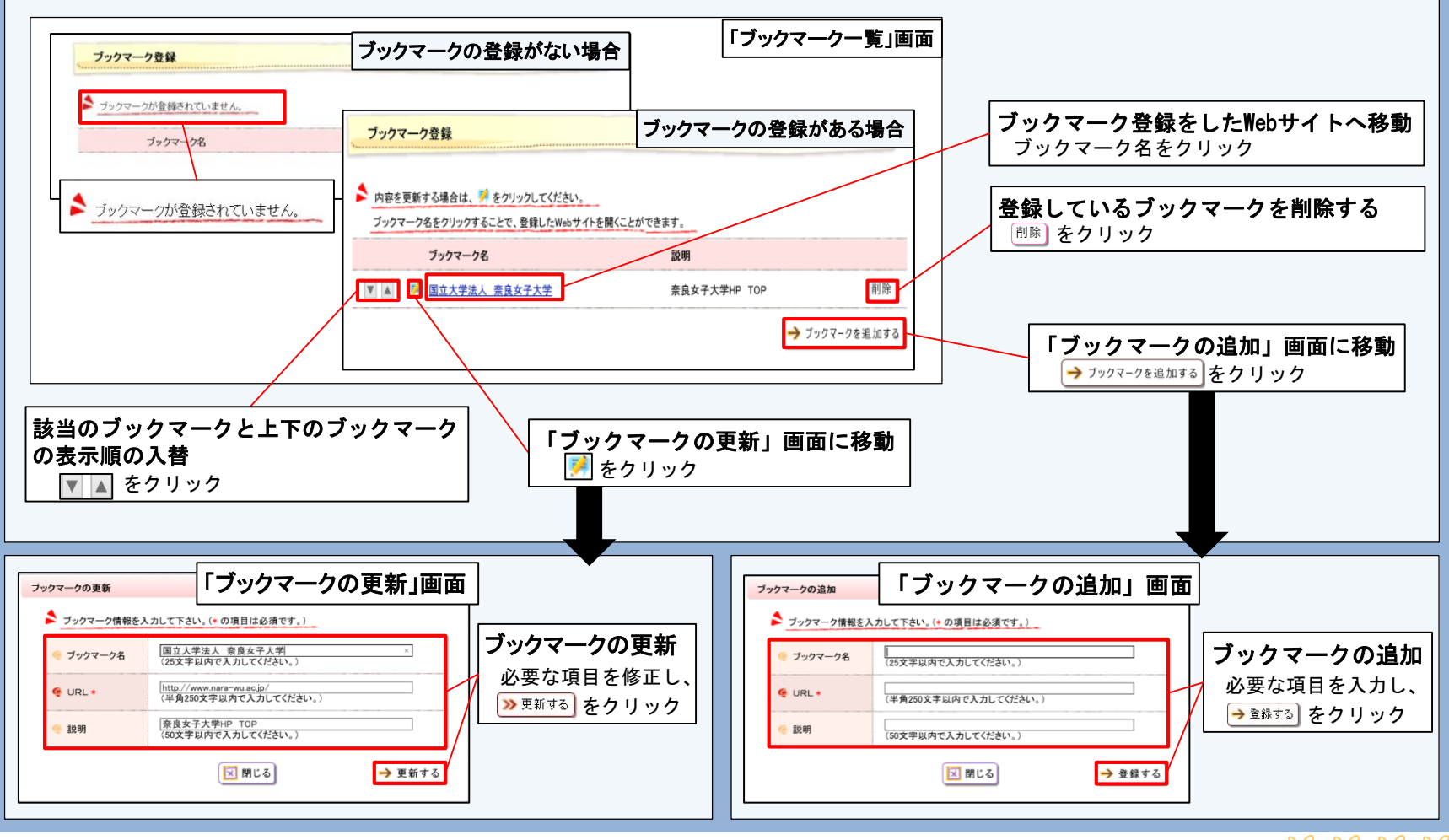

# ※問い合わせ先 奈良女子大学学務課 TEL 0742-20-3233 (学務係) -3328 (文学部係) -3257 (理学部係) -3498 (生活環境学部係) -3063 (大学院係)

 $\mathcal{K}$   $\mathcal{K}$   $\mathcal{K}$   $\mathcal{K}$   $\mathcal{K}$